# Guest Editor

#### **Table of Contents**

| 1. | Signing In                              | 4   |
|----|-----------------------------------------|-----|
| 2. | Proposal Submission Process             | 5   |
| 3. | The Guest Editor Dashboard              | .10 |
| 4. | Manuscript Submission in Thematic Issue | .13 |

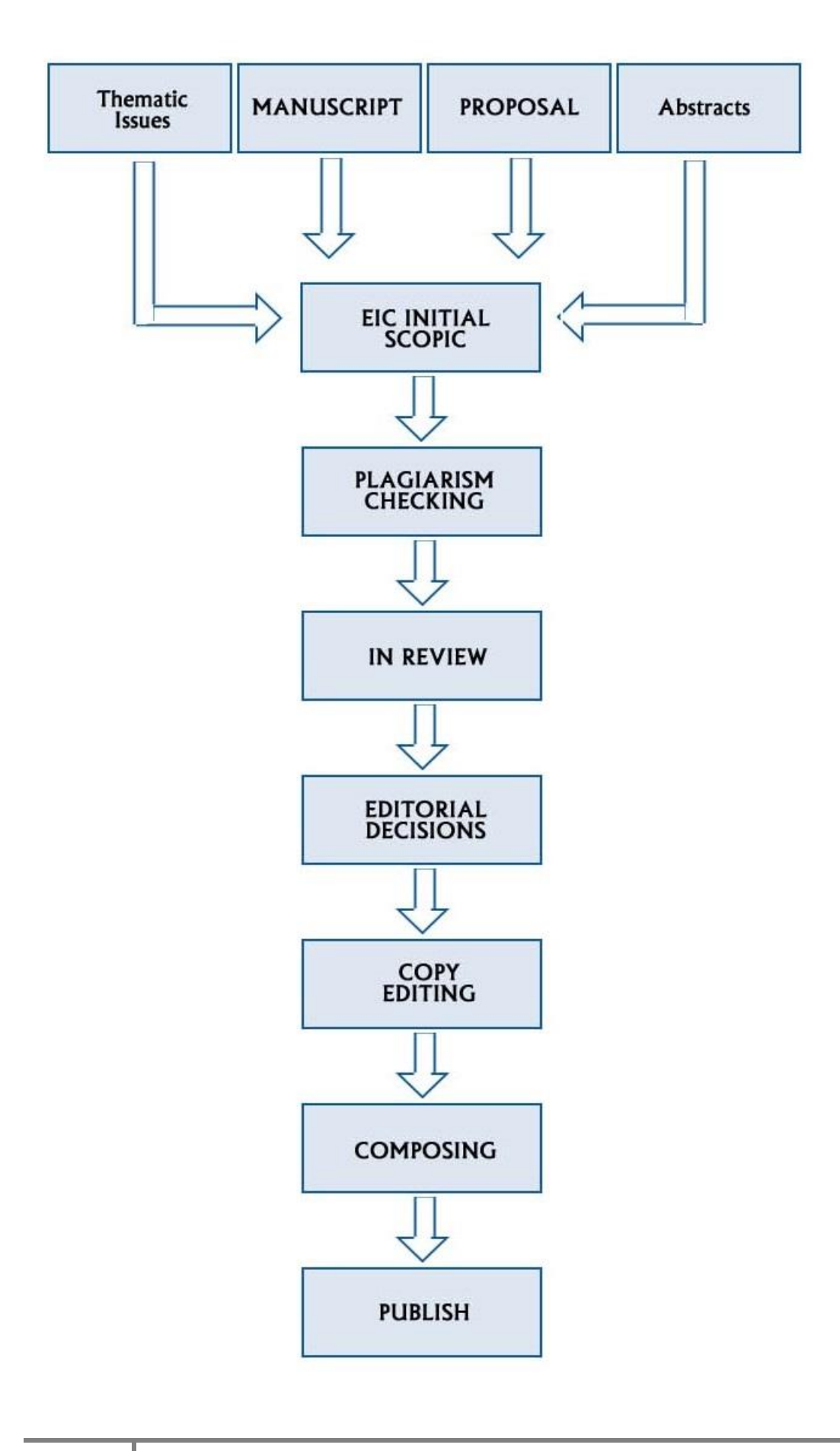

### 1. Signing In.

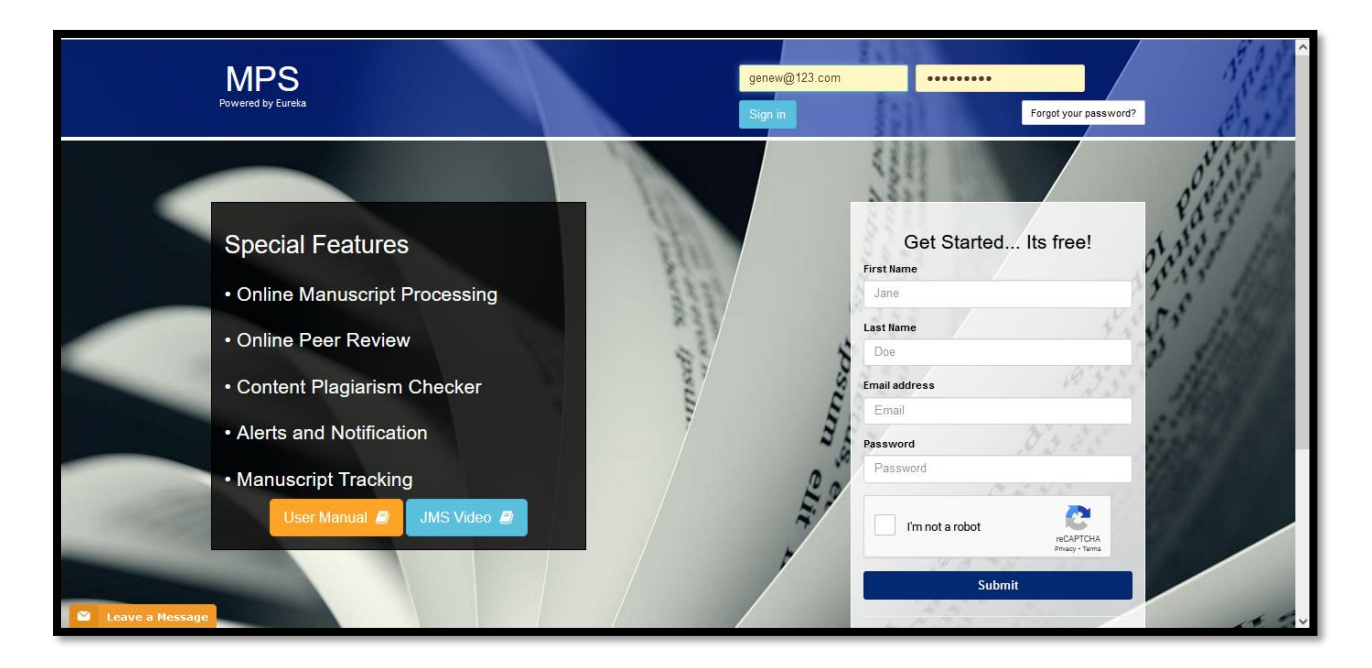

Fig (1)

Please Enter the URL "<u>bentham.manuscriptpoint.com</u>". Enter "E-mail" and "Password" in appropriate fields and click on the "Sign

in" button to log in, as shown in Fig (1).

#### 2. Proposal Submission Process

| MPS<br>Powered by Eureka     | itle, Reference Number or Author Name      |                                                                         | ٩                            | ດັ<br>ບັ                 |
|------------------------------|--------------------------------------------|-------------------------------------------------------------------------|------------------------------|--------------------------|
| New Guesteditor              | Welcome to Dashboard                       |                                                                         |                              | Guest Editor / Dashboard |
| Guest Editor Portal 🗸        | AWAITING GUEST EDITOR INITIAL              | APPROVAL                                                                |                              |                          |
| Dashboard                    | Journal Reference No.                      | Title                                                                   | Date                         | Action                   |
| Add Reviewer  New Submission |                                            | No Record Found                                                         |                              |                          |
| Read&<br>Publish             | PROPOSAL SUBMISSIONS<br>Show 5 v entries   |                                                                         | Search:                      |                          |
| Support                      | Journal 🕼 Reference No.                    | lî Title                                                                | J≣ Date ↓† Status ↓†         | Action 1                 |
| 🗐 User Manuals               | TJL BMS-TJL-2021-HT-184                    | Test submission from xolva for guest editor 12                          | 2021-07-05 Proposal Accepted | Select Options -         |
|                              | TJL BMS-TJL-2020-HT-132                    | test submission for new HT initial proposal                             | 2020-12-22 Proposal Accepted | Select Options -         |
|                              | TJL BMS-TJL-2020-HT-130                    | test proposal submission for new copy editing module                    | 2020-12-21 Proposal Accepted | Select Options -         |
|                              | Showing 1 to 3 of 3 entries                |                                                                         |                              | Previous 1 Next          |
|                              | Journal Reference No.                      | Title                                                                   | Date Status                  | Action                   |
|                              | REJECTED PROPOSALS & MANUS                 | No Submission                                                           |                              | _                        |
|                              | Journal Reference No.                      | Title                                                                   | Date Status                  |                          |
|                              |                                            | No Submission                                                           |                              |                          |
|                              | INCOMPLETE SUBMISSIONS<br>Show 5 v entries |                                                                         | Search:                      |                          |
|                              | Journal 👔 Reference No.                    | 1) Title                                                                | J∓ Date _∏ Action            | tt.                      |
|                              | CMC BMS-CMC-2021-HT-75                     | Test proposal                                                           | 2021-07-07 🛍 Delete 🗸 Co     | ntinue                   |
|                              | Showing 1 to 1 of 1 entries                |                                                                         |                              | Previous 1 Next          |
| 🗳 Leave a Message            |                                            | Copyright 2021 © MPS.<br>If you have found any system related bug, feel | free to report Here          | ~ ~                      |

Fig *(2)* 

In the Dashboard, on the Guest Editor's portal, in the left panel, there is an option **"New Submission"** Click on the **"New Submission"** to start the Proposal submission, as shown in **Fig (2)** 

| To find the most releva                                                                                                    | nt journal, please insert appropriate keyword to facilitate                                                                                                    | search.          |
|----------------------------------------------------------------------------------------------------|----------------------------------------------------------------------------------------------------|------------------|
|                                                                                                    | دسد<br>Search Results: cmc                                                                                                    |                  |
| Current Medi<br>issN: 0929-8673 (Print)<br>essN: 1875-5333 (Onlin<br>Current Medichal Chemis<br>contains a series of time)<br>every medicinal chemist | cinal Chemistry<br>p)<br>try covers all the latest and outstanding developments in medicinal chemistry and rational drug design. Each issue<br>yin-depth reviews and guest edited thematic issues written by leaders in the field covering a range of the current<br>try. The journal also publishes reviews on recent patent. Current Medicinal Chemistry is an essential journal for<br>who wishes to be kept informed and up-to-date with the latest and most important developments. | Start Submission |

# Fig (3)

Relevant journals can be searched by entering appropriate keywords in the search field, as shown in **Fig (3)** 

| To find the most                                             | New Submission                                                                                                    | facilitate search.                              |
|--------------------------------------------------------------|----------------------------------------------------------------------------------------------------|-------------------------------------------------|
|                                                              | Please select the submission option :                                                                                                    |                                                 |
| Type keyword                                                 | Proposal for Inematic Issue Proposed Abstract                                                                                                    | Q Search                                        |
|                                                              | Manuscript Submission                                                                                                    |                                                 |
|                                                              | Manuscript Submission in any Thematic Issue                                                                                                    |                                                 |
| Current<br>Medicinal<br>Chemistry essu: 1875                 | Cancel Save & Continue                                                                                                    | Start Submission                                |
| Current Medi<br>Contans a se<br>topics in me<br>every medici | chall Chemistry covers at the blest and outstanding developments in medicinal chemistry and rational drug design<br>ties of timely in-depth reviews and guest deted thematic issues written by baders in the field overing a range<br>chall chemistry. The journal also publishes reviews on recent patents. Current Medicinal Chemistry is an essenti<br>all chemist who wahes to be kept informed and up-to-date with the latest and most important developments. | . Each Issue<br>of the current<br>J journal for |

Fig (4)

A window appears, as shown in Fig (4), which gives information about the submission options. Select the **"Proposal for Thematic Issue"** option and click on the **"Save and Continue"** button to proceed to the page, as shown in **Fig (5)** 

| MPS<br>Powered by Eureka =                                                                                       | Title, Reference Number or Author N                                                         | lame                                                                                                    |                   | ۹              | <u>ې</u>           |  |
|----------------------------------------------------------------------------------------------------|---------------------------------------------------------------------------------------------|----------------------------------------------------------------------------------------------------|-------------------|----------------|--------------------|--|
| New Guesteditor                                                                                                  | New Submission Details<br>Encountering difficulties ? Contact Edito                         | rial Office for assistance                                                                                                    |                   |                | Author / Dashboard |  |
| Guest Editor Portal     >       O     User Portal     >       II     Dashboard     >       II     New Submission | Submissio                                                                                   | n Title                                                                                                    | Contributors      | File Uploading |                    |  |
| Bublish     Support     User Manuals                                                                             | Current<br>Medicinal<br>Chemistry                                                           | Current Medicina<br>(Current Medicinal Chemistry)<br>ISSN (Print): (0929-8673)<br>ISSN (Online): (1875-533X.)<br>Instructions for Authors: | al Chemistry      |                |                    |  |
|                                                                                                    | Enter Title:                                                                                | Test Proposal Submission                                                                                                    |                   |                | ĺi.                |  |
|                                                                                                    | Enter Abstract/Summary:                                                                     | Test Abstract                                                                                                    |                   |                |                    |  |
|                                                                                                    | Enter keywords:                                                                             | tet a summan a feeting a                                                                                                    | Inform x<br>ated. |                | Save               |  |
| Leave a Message                                                                                                  | Copyright 2021 © MPS.<br>If you have found any system related bug, feel free to report Here |                                                                                                    |                   |                |                    |  |

## Fig (5)

On the **"New Submission Details"** page, as shown in **Fig (5)**, provide the **Title**, **Abstract**, and **Keywords** as shown. Once it is done, please click on the **"Save and Continue"** button to proceed, as shown in **Fig (6)** 

| MPS<br>Powered by Eureka ≡                         | Title, Reference Number or                            | Author Name                                 |                   |                                             |                             | ٩                                              |                                     | ő       |
|----------------------------------------------------|-------------------------------------------------------|---------------------------------------------|-------------------|---------------------------------------------|-----------------------------|------------------------------------------------|-------------------------------------|---------|
| New Guesteditor                                    | New Submission De<br>Encountering difficulties ? Con  | tails<br>tact Editorial Office for assistan | ce                |                                             |                             |                                                | Author / Da                         | shboard |
| Guest Editor Portal     User Portal     Stabshoard | s                                                     | ubmission Title                             |                   | Contributor                                 | 5                           |                                                | File Uploading                      |         |
| Read&<br>Publish                                   | Contributors List<br>Order Article                    | e Title                                     | Contributor Name  | Email Address                               | H-In                        | dex ORCID                                      | Affiliation Actic                   | yn I    |
| User Manuals                                       | Add Submission 1                                      | Fitle                                       |                   |                                             |                             |                                                | Delete                              |         |
|                                                    | SubmissionTitle * 2nd Submission in Add Principal Aut | thematic issue                              | hi.               |                                             |                             |                                                |                                     |         |
|                                                    | First Name *                                          | 2nd                                         |                   | Las                                         | Name *                      | Contributor                                    |                                     |         |
|                                                    | Email Address *<br>H-Index *                          | contributor2nd@gmail.                       | .com              | ORC                                         | ID 🕜                        | eg: 0000-0001-9227-8488<br>1100-0001-9227-8488 |                                     |         |
|                                                    | Country *                                             | Bermuda                                     |                   | v                                           |                             | Notesi you don't nave UKGU then                | Cilck Here to get Register yoursen. |         |
|                                                    |                                                       |                                             |                   |                                             |                             |                                                | Save & Continue                     | •       |
| Leave a Message                                    |                                                       |                                             | if you have found | Copyright 2021 ©<br>id any system related b | MPS.<br>Ig, feel free to re | port Here                                      |                                     |         |

Fig (6)

Provide all the information related to the contributors on this page and click on the **"Save and continue"** button to proceed to the **"File Uploading"** tab, as shown in **Fig (7)** 

| MPS<br>Powered by Eureka ≡                                                      | Title, Reference Number or Author Name                                                                        |                           | ٩                              | ې<br>۲             |  |  |  |  |
|---------------------------------------------------------------------------------|----------------------------------------------------------------------------------------------------|---------------------------|--------------------------------|--------------------|--|--|--|--|
| New Guesteditor                                                                 | New Submission Details Author / Dashboard Encountering difficulties ? Contact Editorial Office for assistance |                           |                                |                    |  |  |  |  |
| Guest Editor Portal > User Portal > Dashboard                                   | Submission Title                                                                                              | Contributors              |                                | File Uploading     |  |  |  |  |
| <ul> <li>New Submission</li> <li>Read &amp; Publish</li> <li>Support</li> </ul> | Order         File Name         File Type           1         proposal.docx         Proposal                  | Upload Date<br>12-07-2021 | Uploaded By<br>new guesteditor | Action<br>Delete 🖀 |  |  |  |  |
| User Manuals                                                                    |                                                                                                    |                           |                                | Total Files: 1     |  |  |  |  |
|                                                                                 | Drop files here to upload                                                                                     |                           |                                |                    |  |  |  |  |
|                                                                                 | Cancel Finish                                                                                                 |                           |                                |                    |  |  |  |  |
| Leave a Message                                                                 | Copyright 2021 ● MPS.<br>If you have found any system related bug, feel free to report Here                   |                           |                                |                    |  |  |  |  |

Fig (7)

Upload the proposal file here in this section and click on the "Finish" button.

| MPS = Title, Reference Number or Author Name |                    |                          |                                                      |              |                   | Ğ                |
|----------------------------------------------|--------------------|--------------------------|------------------------------------------------------|--------------|-------------------|------------------|
| New Guesteditor                              | PROPOSAL<br>Show 5 | SUBMISSIONS<br>✓ entries |                                                      |              | Search:           |                  |
| S Dashboard                                  | Journal            | TReference No.           | if Title                                             | .↓₹ Date .↓1 | Status            | Action 11        |
| 🖻 Add Reviewer                               | TJL                | BMS-TJL-2021-HT-184      | Test submission from xolva for guest editor 12       | 2021-07-05   | Proposal Accepted | Select Options - |
| New Submission                               | TJL                | BMS-TJL-2020-HT-132      | test submission for new HT initial proposal          | 2020-12-22   | Proposal Accepted | Select Options - |
|                                              | TJL                | BMS-TJL-2020-HT-130      | test proposal submission for new copy editing module | 2020-12-21   | Proposal Accepted | Select Options - |
| Publish                                      | СМС                | BMS-CMC-2021-HT-76       | Test Proposal Submission                             | 2021-07-12   | Pending           | Select Options - |
| Support                                      | Showing 1 to 4     | of 4 entries             |                                                      |              | T                 | Previous 1 Next  |
| User Manuals                                 |                    |                          |                                                      |              |                   |                  |
|                                              | AWAITING           | REVISION                 |                                                      |              |                   |                  |
|                                              | Journal            | Reference No.            | Title                                                | Date         | Status            | Action           |
|                                              | No Submission      |                          |                                                      |              |                   |                  |
|                                              |                    |                          |                                                      |              |                   |                  |
| Leave a Message                              | REJECTED           | PROPOSALS & MANUSC       | RIPTS                                                |              |                   |                  |

Once you complete the submission process, your proposal will be shown in the **"Proposal Submission"** panel as shown in **Fig (8)**, **"Pending"** status shows that the proposal is submitted but not approved by the EIC as yet,

After the acceptance of the proposal, the **Guest Editor** can start the manuscript submission in thematic issue by clicking on the "<u>Start Submission</u>" button, as shown in **Fig (9).** 

#### 3. The Guest Editor Dashboard

| MPS<br>Powered by Eureka                                                            | Trtle, Reference Number or Author Name                                                             | ٩                                  | ö<br>V                   |
|-------------------------------------------------------------------------------------|----------------------------------------------------------------------------------------------------|------------------------------------|--------------------------|
| New Guesteditor                                                                     | Welcome to Dashboard                                                                               | c                                  | Guest Editor / Dashboard |
| Guest Editor Portal     Substance     Gashboard     Add Reviewer     New Submission | AWAITING GUEST EDITOR INITIAL APPROVAL Journal Reference No. Title No Record Found                 | Date                               | Action                   |
| e user Portal →                                                                     | PROPOSAL SUBMISSIONS 2<br>Show 5 v entries                                                         | Search:                            |                          |
| Support                                                                             | Journal Reference No. Title TUL BMS-TUL-2021-HT-184 Test submission from xolva for ouest editor 12 | 2021-07-05 Proposal Accepted       | Action                   |
| 🗐 User Manuals                                                                      | TJL BMS-TJL-2020-HT-132 test submission for new HT initial proposal                                | 2.) Proposal Accepted              | View Submission          |
|                                                                                     | TJL BMS-TJL-2020-HT-130 test proposal submission for new copy editing module                       | 22<br>2020-12-21 Proposal Accepted | Start Submission         |
|                                                                                     | Showing 1 to 3 of 3 entries                                                                        | (2.4)                              | Copy Submission Link     |
|                                                                                     | 3<br>AWAITING REVISION                                                                             | Ŭ                                  | *                        |
|                                                                                     | Journal Reference No. Title                                                                        | Date Status                        | Action                   |
|                                                                                     | No Submission                                                                                      |                                    |                          |
|                                                                                     | 4<br>REJECTED PROPOSALS & MANUSCRIPTS                                                              |                                    |                          |
|                                                                                     | Journal Reference No. Title                                                                        | Date Status                        |                          |
|                                                                                     | No Submission                                                                                      |                                    |                          |
|                                                                                     | 5<br>INCOMPLETE SUBMISSIONS                                                                        | Search.                            |                          |
|                                                                                     | Journal Reference No. Title                                                                        | J∓ Date 🕼 Action                   | Jt .                     |
|                                                                                     | CMC BMSCMC-2021-HT-76 Test Proposal Submission                                                     | 2021-07-07 💼 Delete 🗸 Continue     |                          |
|                                                                                     | CMC BMS-CMC-2021-HT-75 Test proposal                                                               | 2021-07-07 🏦 Delete ✔ Continue     |                          |
|                                                                                     | Showing 1 to 2 of 2 entries                                                                        | Pi                                 | revious 1 Next           |
| 🖌 Leave a Message                                                                   | Copyright 2021 © M<br>if you have found any system related bug                                     | PS.<br>feel free to report Here    | *                        |

Fig (9)

#### (1) Awaiting Guest Editor Initial Approval.

Awaiting Guest Editor Initial Approval displays the total number of HT manuscripts submitted and awaiting initial Guest Editor's approval. Guest Editor can approve and reject the manuscript in this section.

#### **(2)** Proposal Submission.

Guest Editor can track all the submitted proposals here in this section. Moreover, he can do the other activities as mentioned below:

2.1 Clicking on the "<u>View Submission</u>" button, the guest editor, sees the submitted manuscript in **Thematic Issue** 

2.2 Clicking on the "<u>Start Submission</u>" button, the **Guest Editor** can directly submit the manuscript in the **Thematic issue** 

2.3 Clicking on the "Invite to Author" button, the Guest Editor can invite the authors to contribute to Thematic Issue through Email

2.4 Clicking on the "<u>Copy Submission Link</u>", the Guest Editor can copy the thematic issue submission link and share it with the colleagues via e-mail or chat for submission in the thematic issue.

#### **3** Awaiting Revision:

Through this section, The Guest Editor can submit the revised manuscript by clicking on the "Continue" button.

(4) Rejected Proposals and Manuscripts: Through this option, the Guest Editor can view proposals and manuscripts declined by the EIC.

**(5)** Incomplete sub:

The Guest Editor can delete his/her incomplete submission by clicking on the "Delete" button and view his/her incomplete submissions and continue with proposal submission by clicking on the "Continue" button

| MPS =               | Title, Reference Nurr | nber or Author Name      |                                    |                  | c                  |         |                  |                  | Ģ  |
|---------------------|-----------------------|--------------------------|------------------------------------|------------------|--------------------|---------|------------------|------------------|----|
| New Guesteditor     | Hot Topic             |                          |                                    |                  |                    |         |                  |                  |    |
| Guest Editor Portal | BMS-TJL               | 2021-HT-184              |                                    |                  |                    |         |                  |                  |    |
|                     | Submission Type       | e:                       | Proposal                           |                  |                    |         |                  |                  |    |
| Dashboard           | Title:                |                          | Test submission from xolva for gue | est editor 12    |                    |         |                  |                  |    |
| New Submission      | Proposal Summa        | ary                      | Summary                            |                  |                    |         |                  |                  |    |
| Read&<br>Publish    | Submitted Date:       |                          | Jul 05,2021                        |                  |                    |         |                  |                  |    |
| Support             |                       |                          |                                    |                  |                    |         |                  |                  | -  |
| User Manuals        | Contributors          | s List                   |                                    |                  |                    |         |                  |                  |    |
|                     | Order                 | Article Title            | Contributor                        | Name             | Email Address      | H-Index | Affiliation      | Status           |    |
|                     | 1                     | First Title              | first author                       |                  | first1st@xolva.com | 22      | view 👁           | Accepted         | 1  |
|                     | 2                     | 2nd title                | 2nd author                         |                  | 2nd@gmail.com      | 33      | view 👁           | Rejected         |    |
|                     | 3                     | 3rd                      | 3rd author                         |                  | 3rdau@gmail.com    | 22      | view @           | Accepted         |    |
|                     |                       |                          |                                    |                  | (a)                | Add     | Contributors Sen | d Email to EIC 🐱 | וה |
|                     | Files Details         | 3                        |                                    |                  |                    |         |                  |                  |    |
|                     | Order                 | File Name                |                                    | File Type        | Upload Date        |         | Statu            | s                |    |
|                     | 1                     | loc-template (revised).  | doc                                | Proposal         | 05-07-2021         |         | current ve       | rsion            |    |
|                     | 2                     | loc-template (revised).  | doc                                | Manuscript       | 05-07-2021         |         | current ve       | rsion            |    |
|                     | 3                     | Manuscription.docx       |                                    | Table            | 05-07-2021         |         |                  |                  |    |
|                     | Awaiting Gu           | lest Editor Initial Appl | oval                               |                  |                    |         |                  |                  |    |
|                     | Reference N           | lumber                   | Subn                               | nission Date     |                    | Title   | A                | ction            |    |
|                     |                       |                          |                                    | No Record For    | ind                |         |                  |                  |    |
|                     | Manuscript            |                          |                                    |                  |                    |         |                  |                  |    |
|                     | Reference N           | lumber                   | Submission Date                    | Title            |                    | Status  | Action           | ۱                |    |
|                     | BMS-TJL-2021-         | HT184-3435-1             | 2021-07-05                         | test su          | o for finding out  |         | View Submi       | ssion            |    |
|                     |                       |                          |                                    |                  |                    |         |                  |                  |    |
|                     |                       |                          |                                    | Convright 2021 ( | MPS                |         |                  |                  |    |

Fig (10)

The guest editor can add more contributors at a later stage and send it to the EIC by clicking on **"Add Contributor"** button and click on the **"Send Email to EIC"** button for approval.

## 4. Manuscript Submission in Thematic Issue

| MPS<br>Powered by Eureka                                                   | Title, Reference Number or Author Name                                                                                                    |                                                                                                    | ٩                                                                         | õ                                               |
|----------------------------------------------------------------------------|----------------------------------------------------------------------------------------------------|----------------------------------------------------------------------------------------------------|---------------------------------------------------------------------------|-------------------------------------------------|
| New Guesteditor                                                            | New Submission Details<br>Encountering difficulties ? Contact Editorial Office for ass                                                                                       | sistance                                                                                                    |                                                                           | Author / Dashboard                              |
| Guest Editor Portal      Guest Editor Portal     User Portal     Dashboard | Submission Details                                                                                                    | Authors                                                                                                    | File Uploading                                                            | Preview and Submit                              |
| New Submission     Read &     Loblish     Support     User Manuals         | (Test Journal)<br>(Test Journal)<br>ISSN (Online)<br>Instructions                                                                                                    | Curnal Live<br>L/wej<br>Test)<br>: (Test)<br>: (Test)<br>: for Authors: View                                                               |                                                                           |                                                 |
|                                                                            | Thematic Issue Title:<br>Reference Number:<br>Guest Editor:                                                                                                    | Test submission from xolva for guest editor 12<br>BMS-TUL-2021-HT-184<br>new guesteditor                                                   |                                                                           |                                                 |
|                                                                            | Contributors:                                                                                                    | Select Contributor                                                                                                    | ~                                                                         |                                                 |
|                                                                            | Article Type:<br>Enter Title:                                                                                                    | Choose Article Type                                                                                                    | ×                                                                         | <i>ti</i> .                                     |
|                                                                            | Enter Abstract:                                                                                                    |                                                                                                    |                                                                           |                                                 |
|                                                                            | Enter keywords:                                                                                                    | Not more than 550 words .                                                                                                    | n 6 keywords allowed)                                                     |                                                 |
|                                                                            | Open Access Discount: 🖤<br>Open Review: 🚱                                                                                                    | 🔿 Yes 🛛 No                                                                                                    |                                                                           | <i>h</i> .                                      |
|                                                                            | SEARCH FUNDER NAME -                                                                                                    |                                                                                                    |                                                                           |                                                 |
|                                                                            | Search Funder Name                                                                                                    | add mulliple                                                                                                    | rds<br>wards with , separated.                                            | Add More                                        |
|                                                                            | WELLCOME TRUST POLICY                                                                                                    | Frust Policy encourages authors who have used th                                                                                           | em as a funding source to make their research available at                | s Open Access on PMC as soon as it is accepted/ |
|                                                                            | published. The Article Processing Charges (APC)<br>you get more citations for this article by making it<br>I agree to pay the applicable APC of US \$ 5 in acc<br>O Yes Into | ) for this journ al is US \$ 5. Please let us know if you<br>accessible to everyone.<br>cordance with the terms below to make my article i | want to have this article Open Accessed after paying this<br>open Access: | fee. Making your article Open Access will help  |
|                                                                            |                                                                                                    |                                                                                                    | Ca                                                                        | ncel Save & Continue >                          |
|                                                                            |                                                                                                    | Copyri<br>if you have found any system                                                                                                    | jht 2021 © MPS.<br>related bug, feel free to report Here                  |                                                 |

Fig (11)

| MPS<br>Powered by Eureka | Title, Reference Number or Author Name | ٩                                                                    | ڻ<br>٢ |
|--------------------------|----------------------------------------|----------------------------------------------------------------------|--------|
|                          | Thematic Issue Title:                  | Test submission from xolva for guest editor 12                       |        |
| New Guesteditor          | Reference Number:                      | BMS-TJL-2021-HT-184                                                  |        |
| Guest Editor Portal      | Guest Editor:                          | new guestedior                                                       |        |
| O User Portal >          |                                        |                                                                      |        |
| E Dashboard              | Contributors:                          | Select Contributor 🗸                                                 |        |
| New Submission           | r                                      | Select Contributor first sub (sub first)                             |        |
| Read&                    | Article lype:                          | test submission from xolva (2nd author)                              |        |
| Publish                  | Enter Title:                           | None                                                                 |        |
| Support                  |                                        |                                                                      |        |
| 🗐 User Manuals           |                                        | Not more then 250 charachters.                                       |        |
|                          | Enter Abstract:                        |                                                                      |        |
|                          |                                        |                                                                      |        |
|                          |                                        | li.                                                                  |        |
|                          |                                        | Not more than 550 words .                                            |        |
|                          | Enter keywords:                        |                                                                      |        |
| Leave a Message          |                                        | add multiple keywords with , separated. (minimum 6 keywords allowed) | ~      |

## Fig (12)

Step 1: On the "<u>New Submission Details</u>" page, please select contributors from the approved contributor list who are supposed to submit the manuscript, Article Type, Article Title, Abstract, and keywords, as shown in Fig (12). These all fields are mandatory. Once it is done, please click on the "<u>Save and continue</u>" button.

Note: If the contributor is not in the approved list, you may choose "None".

| MPS<br>Powered by Eureka =           | Title, Reference Number or                                                                                                    | Author Name                                                           |                                                 |                                            | ٩                                  |                    | б<br>Т |
|--------------------------------------|----------------------------------------------------------------------------------------------------|-----------------------------------------------------------------------|-------------------------------------------------|--------------------------------------------|------------------------------------|--------------------|--------|
| New Guesteditor Online               | New Submission De                                                                                                    | tails                                                                 |                                                 |                                            |                                    | Author / Dashbo    | oard   |
| Guest Editor Portal     Viser Portal | Submissio                                                                                                    | n Details                                                             | Authors                                         | File L                                     | Jploading                          | Preview and Submit |        |
| II Dashboard New Submission          | My Author List                                                                                                    |                                                                       |                                                 |                                            |                                    |                    |        |
| Read&<br>Publish                     | Order I                                                                                                    | Name Field of expertise                                               | Insti                                           | tution, Department                         | E                                  | mail Action        |        |
| Support                              | ( One author is compulsory for editorial correspondence. )                                                                     |                                                                       |                                                 |                                            |                                    |                    |        |
| User Manuais                         | Find already registered author with the system, use author's email address to add in your author list sadia@xolva.com Q Search |                                                                       |                                                 |                                            |                                    |                    |        |
|                                      | Add Author/Co-aut                                                                                                    | hors                                                                  |                                                 |                                            |                                    |                    |        |
|                                      | First Name *<br>Email Address *                                                                                                | sadia<br>sadia@xolva.com                                              |                                                 | Last Name * Field of Expertise *           | ahmed                              |                    | 11     |
|                                      | ORCID 😧                                                                                                    | eg:0000-0001-9227-8488                                                |                                                 | Scopu s ID 😧                               | <b>eg : 1003338413</b><br>Optional |                    | ^      |
|                                      | Author Contribution:                                                                                                    | Note:If you don't have ORCID then Click He<br>Study Concept or Design | re to get Register yourself.                    |                                            |                                    |                    |        |
|                                      | Mark this user as a principal author for editorial correspondence.                                                             |                                                                       |                                                 |                                            |                                    |                    |        |
|                                      | Institution / Organi                                                                                                    | zation  Academic Institution                                          | on Corporate Organization                       | 1                                          |                                    |                    |        |
|                                      | Country *                                                                                                    | Select Country                                                        | *                                               | State                                      | Select State                       | *                  |        |
|                                      | City *                                                                                                    | Select City                                                           | ¥                                               | Institution *                              | Select Institution                 | v                  |        |
|                                      | Phone                                                                                                    | KU                                                                    |                                                 | Department                                 | biomedical engineering             |                    | 1      |
|                                      | Save Author                                                                                                    | Click on Add Au<br>add at least on au                                 | thor button to<br>thor                          |                                            |                                    | Save & Continue 🗲  |        |
| 🖌 Leave a Message                    |                                                                                                    |                                                                       | Copyright ;<br>if you have found any system rel | 2021 © MPS.<br>ated bug, feel free to repo | ort Here                           |                    | ~ ~    |

#### Fig (13)

The information of the author and Co-author can be added here. To find an already registered author, enter his Email address in the "<u>search</u>" field as shown **Fig (13)** and then press the search button. The system will automatically fill the information fields. To add a new author, fill in the information fields and click on "<u>Add Author</u>," as shown in **Fig (13)**.

\*<u>Note</u>: It is necessary to make one author the Principal Author to proceed further. To do so, please check the mark as completed check box while adding the author.

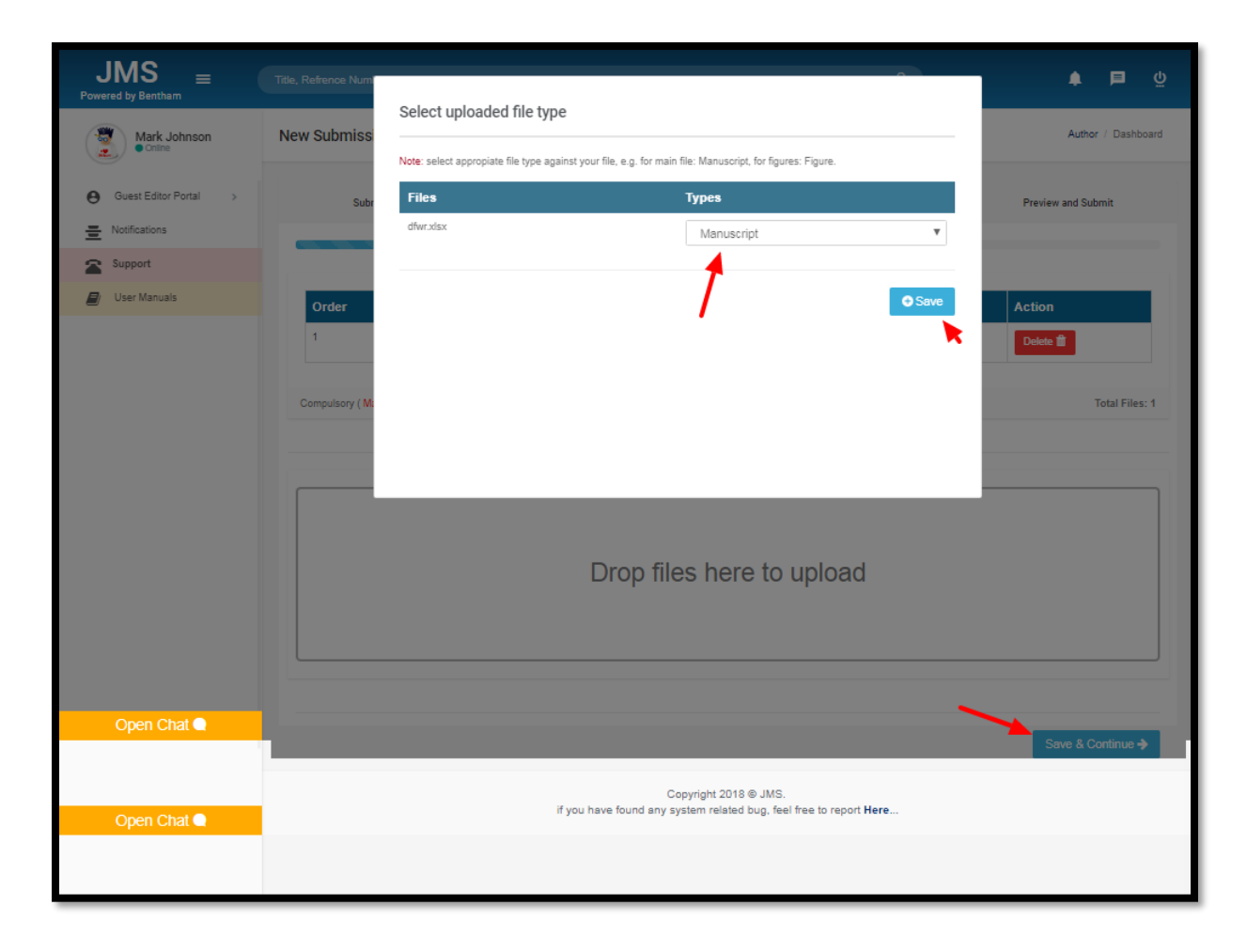

#### Fig (14)

Step 2: To upload the manuscript, drag and drop the file on the "Drop file here to upload" option or select the files by clicking on the same option. A window appears, select the file type as "Manuscript," and then click the "Save" button as shown in Fig (14).

| MPS =                                                                                                    | Title, Reference Number or Author Name                                                                                                    |                                                                                                    | ٩                                                                                                    | <u>ຼ</u> ບ                                                                                        | Â |  |  |  |
|----------------------------------------------------------------------------------------------------|----------------------------------------------------------------------------------------------------|----------------------------------------------------------------------------------------------------|----------------------------------------------------------------------------------------------------|---------------------------------------------------------------------------------------------------|---|--|--|--|
| New Guesteditor                                                                                                    | New Submission Details<br>Encountering difficulties ? Contact Editorial Office for assistance                                                                                                    |                                                                                                    |                                                                                                    | Author / Dashboard                                                                                |   |  |  |  |
| Guest Editor Portal      Viser Portal      Viser Portal                                                                                                    | Submission Details                                                                                                    | Authors                                                                                                    | File Uploading                                                                                                    | Preview and Submit                                                                                |   |  |  |  |
| Dashboard     New Submission                                                                                                    | Submision Type                                                                                                    |                                                                                                    |                                                                                                    |                                                                                                   |   |  |  |  |
| Read&                                                                                                    | Latter to the Editor                                                                                                    |                                                                                                    |                                                                                                    |                                                                                                   |   |  |  |  |
| Support                                                                                                    | Title                                                                                                    |                                                                                                    |                                                                                                    |                                                                                                   |   |  |  |  |
| User Manuals                                                                                                    | efvvvdvvvv                                                                                                    |                                                                                                    |                                                                                                    |                                                                                                   |   |  |  |  |
|                                                                                                    | Abstract                                                                                                    |                                                                                                    |                                                                                                    |                                                                                                   |   |  |  |  |
|                                                                                                    | e                                                                                                    |                                                                                                    |                                                                                                    |                                                                                                   |   |  |  |  |
|                                                                                                    | Keyword                                                                                                    |                                                                                                    |                                                                                                    |                                                                                                   | L |  |  |  |
|                                                                                                    | a, m.gov.ngov.n.gov.g.v.n.gr.eg.r                                                                                                    |                                                                                                    |                                                                                                    |                                                                                                   | ~ |  |  |  |
|                                                                                                    | Structured Abstract Sequence Field Name Description Action                                                                                                    |                                                                                                    |                                                                                                    |                                                                                                   |   |  |  |  |
|                                                                                                    | Authors                                                                                                    |                                                                                                    |                                                                                                    |                                                                                                   |   |  |  |  |
|                                                                                                    | First Name Last Name                                                                                                    | Email Address                                                                                                    | Field of Expertise                                                                                                    | Affiliations                                                                                      | H |  |  |  |
|                                                                                                    | (111@xolva.com) is a principal author for editorial correspon                                                                                                    | ndence.                                                                                                    | biologist                                                                                                    | Details 💋                                                                                         |   |  |  |  |
|                                                                                                    | Files                                                                                                    |                                                                                                    |                                                                                                    |                                                                                                   |   |  |  |  |
|                                                                                                    | Order File Name File Ty                                                                                                    | pe Upload Date                                                                                                    | Uploaded By Action                                                                                                    |                                                                                                   | Г |  |  |  |
|                                                                                                    | 1 Xu-Ms.DOCX Manuscri                                                                                                    | pt 25-07-2021                                                                                                    | new guesteditor Download (*)                                                                                                    | Delete 🛍                                                                                          | L |  |  |  |
|                                                                                                    |                                                                                                    |                                                                                                    |                                                                                                    |                                                                                                   |   |  |  |  |
|                                                                                                    | DESCRIPTION OF WORK:                                                                                                    |                                                                                                    |                                                                                                    |                                                                                                   | L |  |  |  |
|                                                                                                    |                                                                                                    |                                                                                                    |                                                                                                    |                                                                                                   | L |  |  |  |
|                                                                                                    | Is the Work likely to be of particular interest to pharm                                                                                                    | aceutical or biotechnology companies                                                                                                    | 2                                                                                                    | li.                                                                                               | ~ |  |  |  |
|                                                                                                    | O YES O NO                                                                                                    | NDARDS:                                                                                                    |                                                                                                    |                                                                                                   |   |  |  |  |
|                                                                                                    | 1. Does the Work report experiments involving human VES NO 2. Does the Work report experiments involving animal                                                                                     | Loos the Work report experiments involving human subjects?     Yes 0 10     The Work means any investigation of the Work means any investigation of the Work means any in |                                                                                                    |                                                                                                   |   |  |  |  |
|                                                                                                    |                                                                                                    |                                                                                                    |                                                                                                    |                                                                                                   |   |  |  |  |
|                                                                                                    | Conflicts of interest arise when authors, reviewers, or editors<br>Authors and editors who submit work for publication with Ben<br>involvement that might present an appearance of a conflict of it | have interests (such as financial or person<br>tham Science are required to disclose and a<br>interest in respect of the work, and all agree                                                                                                    | al interests) that are not made clear and that may influence their ju<br>cknowledge all forms of financial support relating to the work to b<br>ments relating to sponsorship of any research upon which the wo | dgment on the content of their work.<br>e published, all commercial or financial<br>ork is based. | L |  |  |  |
|                                                                                                    | Are there any actual, or potential, conflicts of interest                                                                                                    | ?                                                                                                    |                                                                                                    |                                                                                                   | L |  |  |  |
|                                                                                                    | LANGUAGE AND EDITING:<br>Does Assignor require assistance in having the Englis                                                                                                    | sh grammar and style of the Work chec                                                                                                    | ked and improved by Bentham Science?                                                                                                    |                                                                                                   | L |  |  |  |
|                                                                                                    | VES O NO<br>If Yes, Bentham Science will provide a quote for this.                                                                                                    |                                                                                                    |                                                                                                    |                                                                                                   |   |  |  |  |
|                                                                                                    | US GOVERNMENT EMPLOYEES / CONTRACTORS:<br>1.Was any Author a US government employee when th<br>YES NO                                                                                               | ne Work was created?                                                                                                    |                                                                                                    |                                                                                                   |   |  |  |  |
|                                                                                                    | (If Yes, the relevant Author/s must each execute and submit<br>2. Was Author an independent contractor to the US go                                                                                 | to Bentham Science, using Bentham Science<br>vernment when the work was created                                                                                                    | 's form letter, the supplemental terms applicable to the Author.) ?                                                                                                    |                                                                                                   | ſ |  |  |  |
|                                                                                                    | ○ YES ○ NO<br>(If Yes, the relevant Author/s must each execute and submit to<br>)                                                                                                    | to Bentham Science, using Bentham Science                                                                                                    | 's form letter, the supplemental terms applicable to the Author.)                                                                                                    |                                                                                                   |   |  |  |  |
|                                                                                                    | TITLE OF SUBSCRIPTION JOURNAL(S):                                                                                                    | SCHEDULE<br>Test Journal Live                                                                                                    | 3: PUBLISHING                                                                                                    |                                                                                                   |   |  |  |  |
|                                                                                                    | Upen Access Fius Uplion                                                                                                    | by Bentham Science, under the terms of<br>one-off Fee of [ 5 USD].                                                                                                    | voux meaue available on an open access basis, the Work shall be<br>the Creative Commons Attribution 4.0 International Public License                                                                            | meue evaluation on an open access basis,<br>CC-BY 4.0, subject to the payment of a                | ľ |  |  |  |
|                                                                                                    |                                                                                                    | Over the Assignor also require such "op<br>VES O NO                                                                                                    | en access" publication, and agree to pay the applicable Fee in ac                                                                                                    | cordance with the terms below?                                                                    |   |  |  |  |
|                                                                                                    | ANIMATED VIDEO:                                                                                                    | Animated Abstract Option:                                                                                                    | espect of the publication by Bentham Science of the Work in the                                                                                                    | bove stated journal is in accordance with                                                         |   |  |  |  |
|                                                                                                    |                                                                                                    | The Assigner may elect (while the first                                                                                                    | avment of a ope-off fee of US\$4.400 and annulated that the                                                                                                    | n Science shall remain a vehicitiet                                                               |   |  |  |  |
|                                                                                                    |                                                                                                    | to exploit the Work on a commercial basi<br>available on an "open access" basis via<br>License CC BY-NC-ND 4.0 - Attribution-N                                                                                                    | sa Bentham Science deems fit, acting in its sole discretion) to re-<br>e-journal publication for all to view and download in accordance -<br>ionCommercial-NoDerivatives 4.0 International.                     | quire Bentham Science to make the Work<br>with the terms of Creative Commons                      |   |  |  |  |
|                                                                                                    |                                                                                                    | Assignor hereby requests such "open a<br>terms below:                                                                                                    | ccess" publication of the Animated abstract and agrees to pay the                                                                                                    | applicable Fee in accordance with the                                                             |   |  |  |  |
|                                                                                                    |                                                                                                    | ○ YES ○ NO                                                                                                    |                                                                                                    |                                                                                                   |   |  |  |  |
| The Fee shall be paid initially with a US\$ 500 shounce payment on grining the Publisher the instruction to start work on the<br>US\$ 500 (English language edition) or US\$ 1400 (Foreign language edition) on completion of the Animated Abstract |                                                                                                    |                                                                                                    |                                                                                                    |                                                                                                   |   |  |  |  |
|                                                                                                    | Save and Confinue                                                                                                    |                                                                                                    |                                                                                                    |                                                                                                   |   |  |  |  |
|                                                                                                    |                                                                                                    |                                                                                                    |                                                                                                    |                                                                                                   |   |  |  |  |
| 🖾 Leave a Message                                                                                                    |                                                                                                    | Copyright<br>if you have found any system re                                                                                                    | 2021 © MPS.<br>lated bug, feel free to report Here                                                                                                    |                                                                                                   |   |  |  |  |

Fig (15)

Step 3:

- All the information that you have been filled in previously. Moreover, the copyright letter can be filled here
- Click on the "<u>Finish</u>" button to complete the submission process in the **Thematic** Issue as shown in Fig (15).

| JMS<br>Powered by Bentham                                                         | Title, Refrence Number or Author Name                                                              |                        |                      | ٩                   | ۵ 🖨 🖕           |  |
|-----------------------------------------------------------------------------------|----------------------------------------------------------------------------------------------------|------------------------|----------------------|---------------------|-----------------|--|
| Sarah Smith<br>• Online                                                           | Hot Topic                                                                                          |                        |                      |                     |                 |  |
| <ul> <li>Guest Editor Portal →</li> <li>Notifications</li> <li>Support</li> </ul> | BMS-CAR-2018-H                                                                                     | T-46<br>Proposal       |                      |                     |                 |  |
| User Manuals                                                                      | Proposal Summary<br>Submitted Date:                                                                | Summary<br>Feb 28,2018 | Copy Submission Link |                     |                 |  |
|                                                                                   |                                                                                                    |                        |                      | Newly submitted man | uscript in Hot  |  |
|                                                                                   | Manuscrint                                                                                         |                        |                      | Торіс               | ,               |  |
|                                                                                   | Reference Number Submission Date                                                                   |                        | nission Date         | Title               | Status          |  |
|                                                                                   | BMS-CAR-2018-HT46-2                                                                                | 2018-0                 | 3-02                 | tets                | In Review       |  |
| Open Chat 🗨                                                                       | BMS-CAR-2018-HT46-1                                                                                | 2018-0                 | 2-28                 | test sub manuscript | In Review       |  |
| UNSUBMITTED QUICK SUBMISSIONS                                                     |                                                                                                    |                        |                      |                     |                 |  |
|                                                                                   | UNSUBMITTED SUBMISSIONS<br>Show 5 • entries                                                        |                        |                      |                     | Search:         |  |
|                                                                                   | Journal                                                                                            | ↓† Date                | .↓† Title            | ↓F Action           | 11              |  |
|                                                                                   | CAR                                                                                                | 2018-03-01             | empty                | Delete Continue     |                 |  |
|                                                                                   | CAR                                                                                                | 2018-03-01             | empty                | 💼 Delete 🗸 Continue |                 |  |
|                                                                                   | Showing 1 to 2 of 2 entries                                                                        |                        |                      |                     | Previous 1 Next |  |
|                                                                                   |                                                                                                    |                        |                      |                     |                 |  |
| Open Chat 🗬                                                                       | Copyright 2018 © JMS.<br>If you have found any system related bug, feel free to report <b>Here</b> |                        |                      |                     |                 |  |
|                                                                                   |                                                                                                    |                        |                      |                     |                 |  |

Fig (16)

The manuscript is shown in the proposal's "<u>Thematic Issue</u>" panel in the "<u>Manuscript</u>" panel in

Fig (16).

| JMS<br>Powered by Bentham | Title, Refrence Number | or Author Name           | Q                        | ڭ 🖨 🌢        |
|---------------------------|------------------------|--------------------------|--------------------------|--------------|
| Mark Johnson              | Add New Review         | ver                      |                          |              |
| Guest Editor Portal 🗸     | Journal :              | Select Journal           | v                        | <b>4</b> 1   |
| III Dashboard             | Suffix:                | Mr. <b>v</b>             |                          | $\mathbf{i}$ |
| New Submission            | First Name:            | Enter first name         |                          |              |
| Notifications             | Last Name:             | Enter last name          |                          |              |
| Support                   | Reviewer Email:        | Enter email address      |                          |              |
| User Manuals              | Expertise :            | Enter field of expertise |                          |              |
|                           | H-Index :              | Enter H-Index            |                          |              |
|                           | Affiliation:           | Enter affiliation        |                          |              |
|                           | Country:               | Select Country           | T                        |              |
|                           | Address:               | Enter address            |                          |              |
|                           |                        |                          | Cancel Save & Continue > |              |
|                           |                        |                          |                          |              |

Fig (17)

Clicking on the "<u>Add Reviewer</u>" tab, a new reviewer can be added. All the required information is filled in the boxes and saved with the "<u>Save & Continue</u>" button, as shown in **Fig (17)**.